## Use NotePad++ as FTP Client

**NotePad++** is a freeware and can be download at <u>NotePad-Plus-Plus.org</u>. NotePad++ is a text editor but is not a "what you see what you get" (WYSWYG) web page editor. You will be editing the text version (HTML code) of the web page.

Open NotePad++ and click on the **Show NPPFTP** icon on the top menu bar to show the nppftp window.

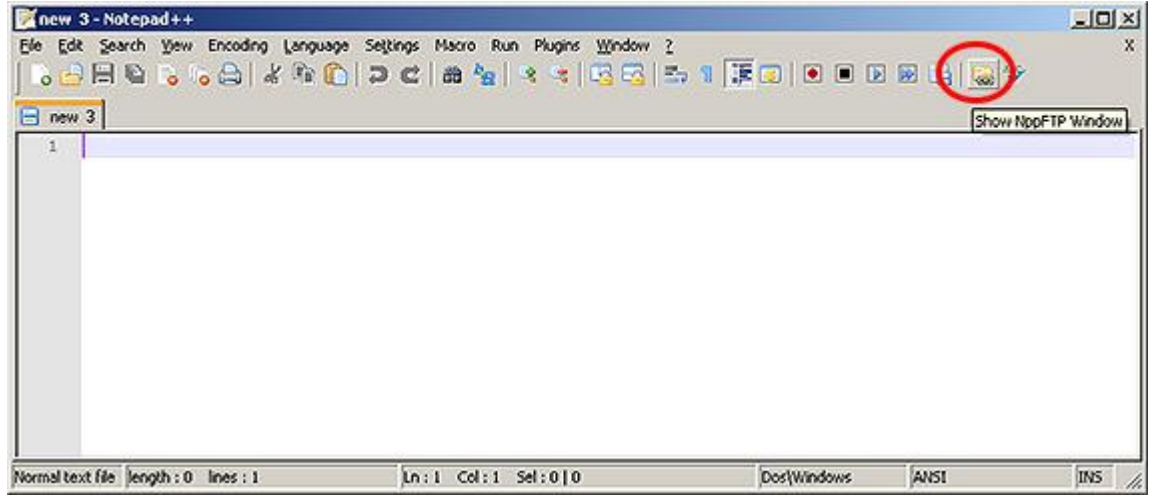

Click on the Settings button and choose Profile Settings.

| new 3 - No       | tepad++                 |                                    |                            |                     | -1012    |
|------------------|-------------------------|------------------------------------|----------------------------|---------------------|----------|
| Ele Edit Sea     | rch Yew Encoding Langua | ge Settings Macro Run Plugins Wind | ow }<br>3  ≝₁ ¶ ()∓ () ● ● |                     | ,<br>,   |
| new 3            |                         |                                    |                            | NppFTP - Disconnect | Settings |
|                  |                         |                                    |                            | Action Progress     | File     |
| Normal text file | length:0 lines:1        | lin:1 Col:1 Sel:0 0                | Dos\Windows                | ANSI                |          |

Click on the **Add new** button on the left bottom corner of the Profile Settings window. Then type in the FTP information for the web site.

| Profiles:               | Connection Authentication Transfers FTP Misc. Cache |
|-------------------------|-----------------------------------------------------|
| SiteName                | Hostname: Connection type:<br>www.csudh.edu FTP T   |
|                         | Port:                                               |
|                         | Username:<br>campus\username                        |
|                         | Password:                                           |
|                         | Timeout (seconds):                                  |
|                         | Initial remote directory:<br>/FTPDirectoryName      |
| Add new   Rename   Copy |                                                     |
|                         |                                                     |

Close the Profile Settings window when completed. Click the **Connect button** and choose the site profile which was just created. This will create the FTP connection.

| New 3 - No       | tepad++                 | And the second second second second second second second second second second second second second second second |             |                             |
|------------------|-------------------------|----------------------------------------------------------------------------------------------------|-------------|-----------------------------|
| Elle Edit Sea    | rch Yew Encoding Langua | ye Settings Macro Run Plugins Window ;                                                                           | :<br>       | x 😥 🕞 🙀 🍫                   |
| new 3            |                         |                                                                                                    | (           | Insetter - Disconnected 🛛 🗐 |
|                  |                         |                                                                                                    |             | (Dis)Connect                |
|                  |                         |                                                                                                    |             |                             |
|                  |                         |                                                                                                    |             | Action Progress File        |
|                  |                         |                                                                                                    |             | al                          |
| Normal text file | length : 0 lines : 1    | Ln:1 Col:1 Sel:0 0                                                                                               | Dos\Windows |                             |

Double click on the file under the NPPFTP window to open a file for editing. This will open the file on the server side.

After making changes on the opened file, click the **Save button** to save the file directly on the server. That means when you click Save, the file is uploaded to FTP site.

| W:\/    | My Sites\Webmaster\NotePadPlusPlusFTPclient.shtml - Notepad++                                                                                                    |     |
|---------|----------------------------------------------------------------------------------------------------|-----|
| Elle El | dit Search View Encoding Language Settings Macro Run Plugins Window 2<br>                                                                                                    | ×   |
| No No   | xtePadPlusPlusFTPclient.shtml                                                                                                    |     |
| 115     |                                                                                                    |     |
| 116     |                                                                                                    |     |
| 117     | <strong>NotePad++</strong> is a freeware and can be download at <a class="LeaveSite" p=""  <=""></a>                                                                                               | hre |
| 118     | NotePad++ is a text editor but is not a "what you see what you get" (WYSWYG) web page ed                                                                                                    | ito |
| 119     | You will be editing the text version (HTML code) of the web page.                                                                                                    |     |
| 120     | Open NotePad++ and click on the <strong>Show NPPFTP</strong> icon on the top menu bas                                                                                                    | r t |
| 121     | <img <="" alt="NPP FTP button screenshot" src="images/nppftp/nppftp-button-screenshot.jpg" td=""/> <td>vid</td>                                                                                    | vid |
| 122     | Click on the <strong>Settings button</strong> and choose <strong>Profile Settings</strong>                                                                                                    | ron |
| 123     | <img alt="&lt;/td" images="" nppftp="" nppftp-connect-button-screenshot.jpg"="" nppftp-profile-setting-screenshot.jpg"="" src="images/nppftp/nppftp-settings-button-screenshot.jpg"/> <td>ens</td> | ens |
| 130     | Should be a start of the file under the NPPFTP window to open a file for editing.                                                                                                    |     |
| 131     | After making changes on the opened file, click the <strong>Save button</strong> to say                                                                                                    | re  |
| 132     | <br>dp><br>dp>                                                                                                    | -   |
| 4       |                                                                                                    | 2   |
| Nper Te | ext Mailenoth : 6118 lines : 163 Ln : 133 Col : 66 Sel : 0 1 0 Dos/Windows ISO 8859-1                                                                                                    | NS  |

Below is a screenshot of the HTML code sample under NotePad++.

NotePad++ can be used to upload any document, such as PDF files, Word/Excel files, image files, etc., from your local hard drive.

After successfully logged in to your FTP site under NotePad++, open Windows Explorer and navigate to the path where the file is stored.

To upload file, highlight the file on local drive, drag-and-drop the highlighted file from local drive to the folder or subfolder of the FTP site under NotePad++.

| temp                                                                                                    |                                                                                                    | 21D(X)       | 🚰 nete 1 - Nobejudie e                                                                                                    | X                                                 |
|----------------------------------------------------------------------------------------------------|----------------------------------------------------------------------------------------------------|--------------|----------------------------------------------------------------------------------------------------|---------------------------------------------------|
| Fin Edit View Pavorites Too                                                                                                    | de Help                                                                                                    | 2            | Fie D.R. Search wave Dronding Language Setts                                                                                                    | nge Manne Fuer Huges Vindere 1 X                  |
| ( tax . () . 3 )                                                                                                    | learch 💫 Poklers 🛄+ 🧑 Pok                                                                                                    | ker Synx     | I O D H G S O G X WO D                                                                                                    | C B G A A G G G B B R B B B B B B B B B B B B B B |
| Address C Dribeno                                                                                                    |                                                                                                    | • 🔂 👳        | E new 1                                                                                                    | PED-12-Connected to intervation                   |
|                                                                                                    | A Name -                                                                                                    | See Type A   |                                                                                                    |                                                   |
| File and Folder Tasks *                                                                                                    | D Pather. D.t.                                                                                                    | 242 Teit     |                                                                                                    | 🗷 🎦 fo_form_wa 🛛 💥                                |
| No. Restartion This Tile                                                                                                    | Request Fearcials Access pdf                                                                                                    | 360 KD Adob  |                                                                                                    | N D F2                                            |
| and a state of the                                                                                                    | Thydays_logn_barner.pg                                                                                                    | 3613 3956    |                                                                                                    | A CARPONE                                         |
| (A) Move the fee                                                                                                    | to the sector of the sector of | 24748 Adob   |                                                                                                    | Second                                            |
| Copy this file                                                                                                    | Einfulderyk_jogit_banner_org.jpg                                                                                                    | 7.03 . 3466  |                                                                                                    | A CO usedatterp                                   |
| Publish this file to the                                                                                                    | LisanpieCetemplate.pp                                                                                                    | 5013 Conc    |                                                                                                    | #8 20101122 000 pe                                |
| CD K and the lite                                                                                                    | Cadedan ada                                                                                                    | 23610 More   |                                                                                                    | antonin't of                                      |
| C-INFORTH                                                                                                    | E PADINE, MOD.3G                                                                                                    | 8345 3456    |                                                                                                    | arrowige_gt +1                                    |
| @ mcbane                                                                                                    | Paperist and traff. So                                                                                                    | 4112 345     |                                                                                                    |                                                   |
| X Celete this Ne                                                                                                    | A State of State and State and                                                                                                    | 27.03 2450   |                                                                                                    | Trans I have a fill                               |
|                                                                                                    | Transpire accase 10                                                                                                    | 510 305      |                                                                                                    | edan magress me                                   |
| Other Haves A                                                                                                    | Tancinta ditai                                                                                                    | 418 000-1    |                                                                                                    |                                                   |
| and the second second s | Territe 201 steri                                                                                                    | 40.90        |                                                                                                    |                                                   |
| - D (D()                                                                                                    | The Y withown BO                                                                                                    | 3448 3955    |                                                                                                    |                                                   |
| Phy Documents                                                                                                    | The Barver 900 pg                                                                                                    | 3748 3956    |                                                                                                    |                                                   |
| Shared Cocuments                                                                                                    | TLC Barner speg                                                                                                    | 24.00 3006 * |                                                                                                    |                                                   |
| My Concultor                                                                                                    | 11                                                                                                    | 212          |                                                                                                    |                                                   |
|                                                                                                    | Canal Co.                                                                                                    |              |                                                                                                    |                                                   |
|                                                                                                    |                                                                                                    |              | and the second second se |                                                   |
|                                                                                                    |                                                                                                    |              | Rength:0 Rot:1 Lo:1 Col:1 Sel:010                                                                                                    | Dott/windows #AGI ING                             |

To download file, highlight the file on the FTP site under NotePad++, right click on the highlighted file and choose "Save file as".

| new 1 - Notepad++   |                                  |                      |                                                                                                    |                                                                       |
|---------------------|----------------------------------|----------------------|----------------------------------------------------------------------------------------------------|-----------------------------------------------------------------------|
| le Edit Search View | Encoding Language Settings Macro | Run Plugins Window ? | 1 👍 💿 🔳 🔳                                                                                          | ×<br>×                                                                |
| new 1               |                                  | NppFTP - Con         | nected to webmaster                                                                                |                                                                       |
| 1                   |                                  |                      | FZ<br>FZ<br>hompozer<br>nppftp-butto<br>nppftp-profil<br>nppftp-samp<br>nppftp-samp<br>nppftp-samp | n-screenst<br>ect-button<br>e-setting-s<br>le-text.jpg<br>hgs-button- |
|                     |                                  | 4                    |                                                                                                    | Download file                                                         |
|                     |                                  | Action Pro           | ogress File                                                                                        | Rename File<br>Delete File                                            |
|                     |                                  |                      |                                                                                                    |                                                                       |
| th:0_lines:1        | Lo:1_Col:1_Sel:010               | Dos\Windows          | ANSI                                                                                               | INS                                                                   |

To remove file on your FTP site, highlight the file on the FTP site under NotePad++, right click on the highlighted file and choose "Delete File".

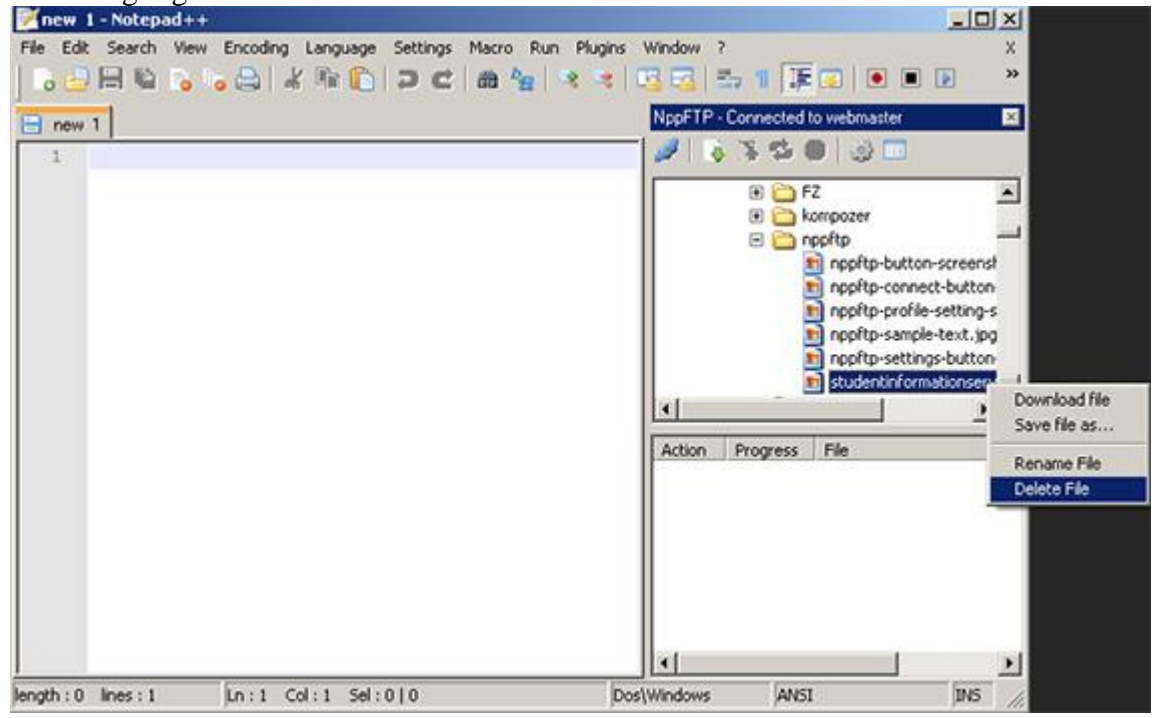